# Sybase Unwired Accelerator 7.0 *Quick Start Guide*

The Sybase® Unwired Accelerator is a rapid mobilization solution. Unwired Accelerator accelerates the mobilization of Web applications, Web sites, intranets, portals, Web services, XML, HTML and databases for both connected and disconnected access.

Using point-and-click development tools, non-technical users can quickly and easily mobilize an existing infrastructure without programming. You need not rewrite or modify your existing applications. The Unwired Accelerator is a non-intrusive solution. What used to take months, now only takes days. Unwired Accelerator supports desktops, laptops, tablets, BlackBerry devices, PocketPCs, and Smart Phones in a connected setting and, when used with M-Business Anywhere, provides disconnected access on PocketPCs, Palms, and laptops.

This *Quick Start Guide* walks you through two simple scenarios to mobilize a Web application and a database, and to deploy the results to either a PDA or BlackBerry device. You will experience the ease and power of this unique solution. This document assumes you have successfully installed Unwired Accelerator, using the installation guide. To explore the product in more detail, we recommend the *Mobile Application Development Tutorial*, which you can find by accessing www.sybase.com/support/manuals/ and following the links to the Unwired Accelerator documentation (see <u>What's Next?</u> for instructions).

The Quick Start Guide covers:

- <u>Accessing Mobile Web Studio</u>
- <u>Mobilizing a Web Page</u>
- Mobilizing a Database
- Deploying to BlackBerry
- Deploying to PDA
- What's Next?

### Before you Begin

- 1. If you have a pop-up blocker installed on your browser toolbar, verify that it is disabled.
- 2. Verify that you are using IE 6.0 with SP1 and security patch Q832894.

### Accessing Mobile Web Studio

Before you can access Mobile Web Studio, you need to know the following:

| Item            | Description                                                                                                    | Example    |
|-----------------|----------------------------------------------------------------------------------------------------|------------|
| Machine<br>name | Computer where Unwired Accelerator is installed. If it is installed<br>on a local machine, open a Command Prompt window, type<br>ipconfig /all, and look for the host name. | lab2k      |
| Domain name     | Domain on which Unwired Accelerator is installed. Use ipconfig /all and look for the domain value in the                                                                    | sybase.com |

|             | "Connection-specific DNS Suffix" section. |                 |
|-------------|-------------------------------------------|-----------------|
| Port number | Port used by Unwired Accelerator.         | Default is 4040 |

**Note** If Unwired Accelerator is installed on a remote machine, or you cannot locate the values, contact your system administrator to obtain the correct host, domain, and port number.

#### \* Accessing Mobile Web Studio

- 1 Open an Internet Explorer Web browser window.
- 2 In Location, enter the Mobile Web Studio address, substituting your machine name, domain name, and port number, in the following format:

```
http://hostname.domain:port/onepage/index.html
```

For example, if the machine name is "lab2k," the domain is "sybase.com," and the port is "4040" enter:

```
http://lab2k.sybase.com:4040/onepage/index.html
```

3 Log in using masuper for the Username, and m8super for the Password. The Mobile Web Studio window displays. You can minimize the second window that includes the Close button.

## Mobilizing a Web page

Create an application based on an existing currency exchange Web site. The Currency application enables you to enter a currency type and view exchange rates.

#### ✤ Creating and approving an application

- 1 In <u>Mobile Web Studio</u>, click Applications in the left pane, then click the New button to launch Application Builder.
- 2 In Application Builder, click Add to launch the New Web Element window.

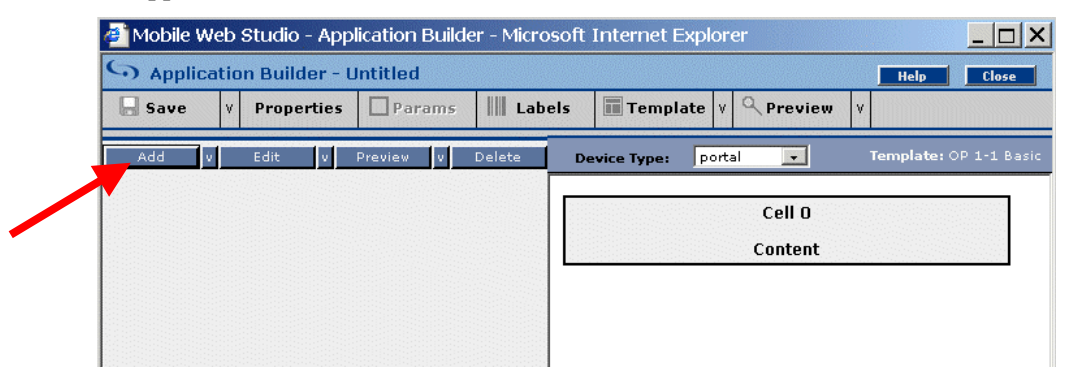

3 In Location, enter: www.xe.com/ict and click Find or press Enter to display the Interactive Currency Table Web site.

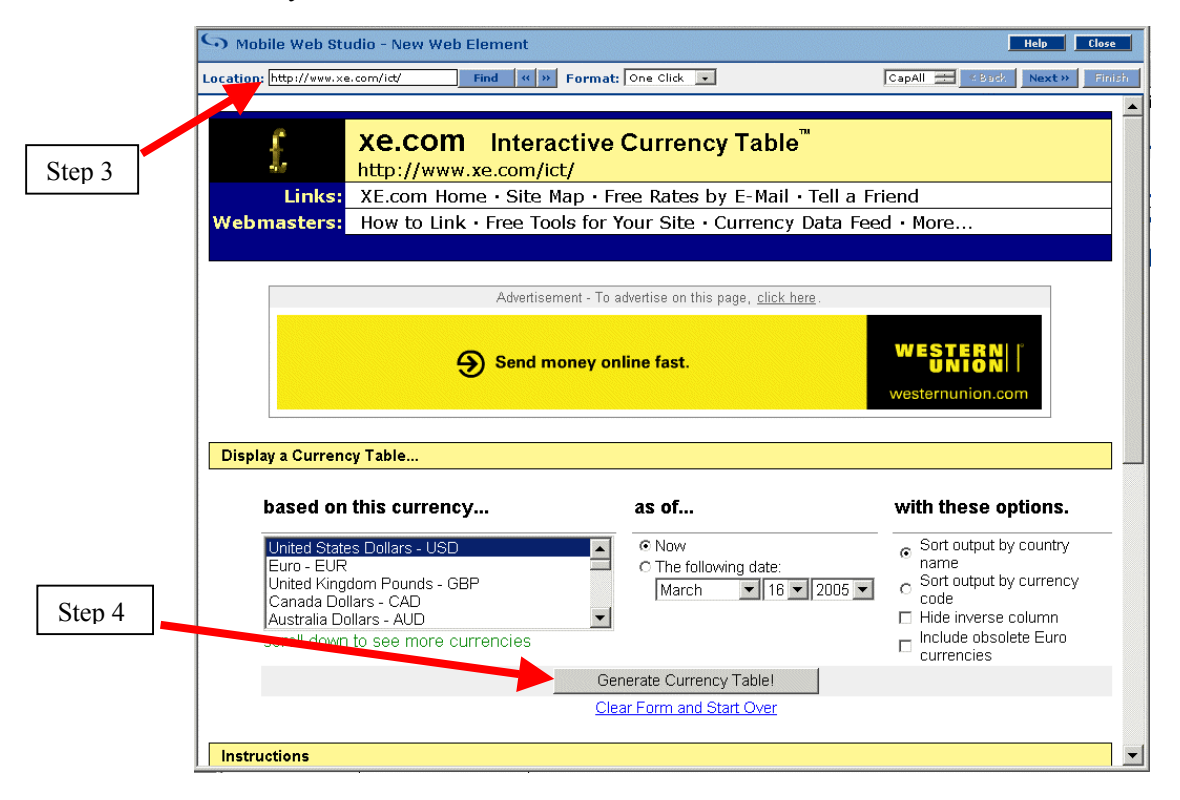

- 4 Select "Generate Currency Table" located at the bottom of the window.
- 5 Click Next in the top right section of the window. The page reloads.
- 6 When the Web page reloads, move your mouse over the table of currencies and click Afghanistan Afghanis. The table of currencies redisplays in several formats, including a grid format.

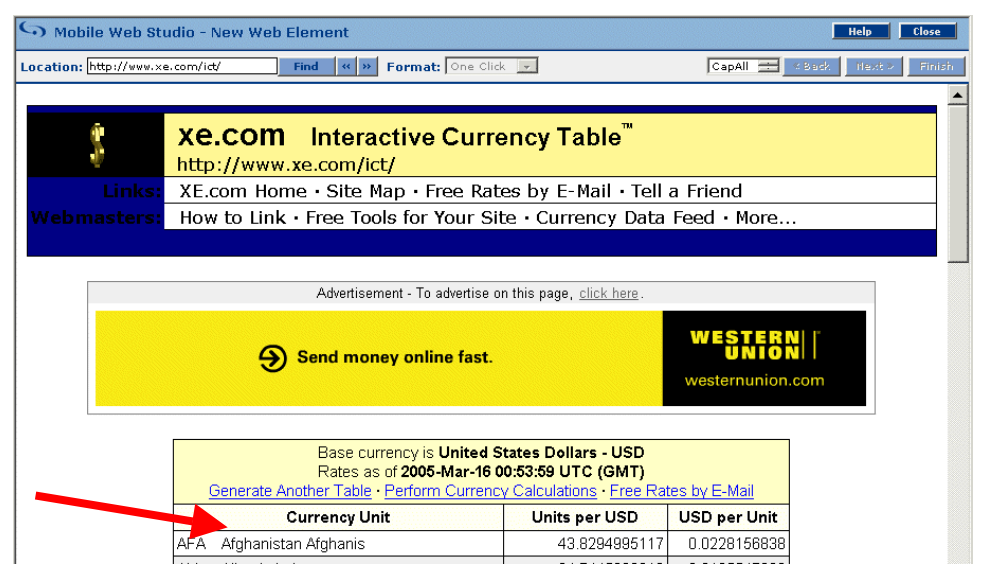

7 Click Select to the left of the grid, then click Next in the top right section of the window. The Split window displays.

| S Mobile    | e Web Studio - New Web                                                                                                    | Element                                                                                                    |                                                                                                    | Help Close                                                                                                    |
|-------------|----------------------------------------------------------------------------------------------------|----------------------------------------------------------------------------------------------------|----------------------------------------------------------------------------------------------------|----------------------------------------------------------------------------------------------------|
| Location: h | ttp://www.×e.com/ict/                                                                                                    | Format: One Click                                                                                                    | Gridify                                                                                                    | « Back Next » Finish                                                                                                    |
| Select      | Title                                                                                                    |                                                                                                    |                                                                                                    |                                                                                                    |
|             | Base currency is United<br>States Dollars - USD<br>Rates as of 2005-Mar-16<br>00:53:59 UTC (GMT)<br>Generate?Another?Table<br>• Perform Currency<br>Calculations - Free Rates<br>by E-Mail | Base currency is United<br>States Dollars - USD<br>Rates as of 2005-Mar-16<br>00:53:59 UTC (GMT)<br>Generate?Another?Table<br>- <u>Perform Currency</u><br>Calculations - <u>Free Rates</u><br>by E-Mail2 | Base currency is United States<br>Dollars - USD<br>Rates as of 2005-Mar-16<br>00:53:59 UTC (GMT)<br><u>Generate?Another7Table</u> ·<br>Perform Currency Calculations ·<br><u>Free Rates by E-Mail</u> 3 | Base currency is United<br>States Dollars - USD<br>Rates as of 2005-Mar-16<br>00:53:59 UTC (GMT)<br>Generate?Another?Table ·<br>Perform Currency<br>Calculations - Free Rates by<br>E-Mail4 |
|             | Currency Unit                                                                                                    | Currency Unit2                                                                                                    | Units per USD                                                                                                    | USD per Unit                                                                                                    |
|             | AFA                                                                                                    | Afghanistan Afghanis                                                                                                    | 43.8294995117                                                                                                    | 0.0228156838                                                                                                    |
|             | ALL                                                                                                    | Albania Leke                                                                                                    | 94.7445030212                                                                                                    | 0.0105547020                                                                                                    |
|             | DZD                                                                                                    | Algeria Dinars                                                                                                    | 71.965000000                                                                                                    | 0.0138956437                                                                                                    |
|             | ADC                                                                                                    | Argonting Bococ                                                                                                    | 2.015000000                                                                                                    | 0.9490591799                                                                                                    |

- 8 The Split window displays. Click Next to bypass the Split window.
- 9 The Define window displays. In the Define window, identify record 2 as the header row. In the Define Record Layout section:
  - Click "Records Contain Labels."
  - Enter 2 in the "Labels Are Displayed in Record" field.

Click Next.

- 10 The Filter window displays. In the Filter window, remove the first row of the table. In the Add Filter Rule section:
  - In the left-most drop-down list, select "Exclude Record(s)."
  - In the second drop-down list, select "number" from the "number/where" list.
  - In the text box, enter 1.
  - Click Add. In Preview, all records are highlighted except record 1, and a new rule is added under Current Filter Rules.

| review              |                                                                                                    |                                                                                                    |                                                                                                    |                                                                                                    |   |  |  |  |
|---------------------|----------------------------------------------------------------------------------------------------|----------------------------------------------------------------------------------------------------|----------------------------------------------------------------------------------------------------|----------------------------------------------------------------------------------------------------|---|--|--|--|
|                     | field 1                                                                                                    | field 2                                                                                                    | field 3                                                                                                    | field 4                                                                                                    |   |  |  |  |
| record 1            | Base currency is<br>United States Dollars -<br>USD<br>Rates as of 2005-Mar-<br>16 00:S3:59 UTC<br>(GMT)<br><u>Generate?Another?</u><br><u>Table · Perform</u><br><u>Currency Calculations</u><br>· Free Rates by E-Mail | Base currency is<br>United States Dollars -<br>USD<br>Rates as of 2005-Mar-<br>16 00:53:59 UTC<br>(GMT)<br><u>Generate?Another?</u><br><u>Table · Perform</u><br><u>Currency Calculations</u> ·<br><u>Free Rates by E-Mail</u> 2 | Base currency is United States<br>Dollars - USD<br>Rates as of 2005-Mar-16<br>00:53:59 UTC (GMT)<br><u>Generate?Another?Table</u> -<br><u>Perform Currency Calculations</u> -<br><u>Free Rates by E-Mail</u> 3 | Base currency is United<br>States Dollars - USD<br>Rates as of 2005-Mar-16<br>00:53:59 UTC (GMT)<br><u>Generate?Another?Table</u> -<br><u>Perform Currency</u><br><u>Calculations</u> - <u>Free Rates</u><br>by E-Mail4 |   |  |  |  |
| record 2            | Currency Unit                                                                                                    | Currency Unit2                                                                                                    | Units per USD                                                                                                    | USD per Unit                                                                                                    |   |  |  |  |
| record 3            | AFA                                                                                                    | Afghanistan Afghanis                                                                                                    | 43.8294995117                                                                                                    | 0.0228156838                                                                                                    |   |  |  |  |
| record 4            | ALL                                                                                                    | Albania Leke                                                                                                    | 94.7445030212                                                                                                    | 0.0105547020                                                                                                    | - |  |  |  |
| Add Filter Rule Add |                                                                                                    |                                                                                                    |                                                                                                    |                                                                                                    |   |  |  |  |

**Note** If you make a mistake, highlight the rule in the Current Filter Rules section, and click Remove to delete the rule. Reenter the rule correctly.

- 11 Click Next. The Configure Parameters window displays with a list of parameters.
- 12 Select the Variable check box to the left of "basecur" to expose its parameters.
- 13 In Display Name, change "basecur" to "Currency," and make sure Default Value is set to "USD," both without quotes. Accept all other defaults.

|                          | Web Stud                                                                      | io - New W                                                             | leb Element     |                                                                                    |               |             | 1      | Help    | Close |
|--------------------------|-------------------------------------------------------------------------------|------------------------------------------------------------------------|-----------------|------------------------------------------------------------------------------------|---------------|-------------|--------|---------|-------|
| Location: http           | ://www.xe.c                                                                   | om/ict/                                                                |                 |                                                                                    |               |             | « Back | Next»   | Fini  |
| Configure F              | Paramete                                                                      | rs                                                                     |                 |                                                                                    |               |             |        |         |       |
| http://www.x             | e.com/ict/                                                                    |                                                                        |                 |                                                                                    |               |             |        |         |       |
| Variable                 | Name                                                                          |                                                                        | Display Name    | Component                                                                          | Default Value | Туре        | Pers   | onalize | Key   |
|                          | ONEPAGE                                                                       | _IGNORE                                                                | ONEPAGE_IGNORE  |                                                                                    | FALSE         |             |        |         |       |
|                          | ONEPAGE                                                                       | DYNAMIC                                                                | ONEPAGE DYNAMIC |                                                                                    | NONE          |             |        |         |       |
|                          |                                                                               |                                                                        |                 |                                                                                    |               |             |        |         |       |
| http://www.x<br>Variable | e.com/ict/<br>Name                                                            | Display Nam                                                            | e Component     | Default Value                                                                      | Туре          | Personalize | Key    |         |       |
| http://www.x<br>Variable | e.com/ict/<br>Name<br>year                                                    | Display Nam                                                            | e Component     | Default Value                                                                      | Туре          | Personalize | Key    | •       |       |
| http://www.x<br>Variable | e.com/ict/<br>Name<br>year<br>historical                                      | Display Nam<br>year<br>historical                                      | e Component     | Default Value<br>2005<br>false                                                     | Туре          | Personalize | Key    | •       |       |
| http://www.x<br>Variable | e.com/ict/<br>Name<br>year<br>historical<br>sort_by                           | Display Nam<br>year<br>historical<br>sort_by                           | e Component     | Default Value<br>2005<br>false<br>name                                             | Туре          | Personalize | Key    |         |       |
| http://www.x<br>Variable | e.com/ict/<br>Name<br>year<br>historical<br>sort_by<br>month                  | Display Nam<br>year<br>historical<br>sort_by<br>month                  | e Component     | Default Value<br>2005<br>faise<br>name<br>4                                        | Туре          | Personalize | Key    |         |       |
| http://www.x<br>Variable | e.com/ict/<br>Name<br>year<br>historical<br>sort_by<br>month<br>submit        | Display Nam<br>year<br>historical<br>sort_by<br>month<br>submit        | se Component    | Default Value<br>2005<br>false<br>name<br>4<br>Generate+Currency+Table9<br>21      | Туре          | Personalize | Key    |         |       |
| http://www.x<br>Variable | e.com/ict/<br>Name<br>year<br>historical<br>sort_by<br>month<br>submit<br>day | Diaplay Nam<br>year<br>historical<br>sort_by<br>month<br>submit<br>day | e Component     | Default Value<br>2005<br>false<br>name<br>4<br>Generate+Currency+Table9<br>21<br>5 | Туре          | Personalize | Key    |         |       |

- 14 Click Next. The Window Preview displays the modified table.
- 15 In Element Name, enter Currency Table, and click Next. The Continuous Capture window displays.
- 16 Click Finish to bypass the Continuous Capture window.
- 17 In Application Builder, click Save to create the application.
- 18 On the Finish window, make these entries (otherwise accept the defaults):

#### Content tab

• In Name, enter CurrencyTable (no space).

#### Mobile tab

- Click Offline BlackBerry if you are using a BlackBerry device or simulator.
- 19 Click Finish to save the application, and click OK to confirm.
- 20 Click Close in the upper-right corner to close the Application Builder window.
- 21 Click New under Application Manager Status in the middle pane. The CurrencyTable application displays in the detail pane.
- 22 Approve the application for use:
  - Right-click the CurrencyTable application in the detail pane, and select Approval Status> Approved.
  - Click OK to confirm.
  - Click Approved under Application Manager Status. The CurrencyTable application displays.

You have successfully created an application using a Web site as a source. To deploy to a BlackBerry device, see <u>Deploying to BlackBerry</u>; to deploy to a Palm OS or PocketPC device, see <u>Deploying to PDA</u>.

# Mobilizing a database

Create a mobile application using an existing database. The Sales application enables you to view sales information for employees in the sales department, and to view details for each customer.

To create the Sales application, you first create an application that retrieves customer information from the database (customerOrder), and then create an application that retrieves sales representative information from the database (employeeSales). Finally you link the two applications using the customer identifier (**cust\_id**) field. In this example, employeeSales is the master application, and customerOrder is the linked (or child) application.

| employeeSales                           | emp_id                                                    | emp_fname                                             | emp_Inar                         | ne                         | cust id                                    | sales_tota                                                   | l.                               |  |
|-----------------------------------------|-----------------------------------------------------------|-------------------------------------------------------|----------------------------------|----------------------------|--------------------------------------------|--------------------------------------------------------------|----------------------------------|--|
| (master application)                    | 129                                                       | Phil p                                                | Chin                             |                            | 119                                        | 360 00                                                       |                                  |  |
|                                         | 949                                                       | Pamela                                                | Bavarino                         |                            | <u>126</u>                                 | 120 00                                                       |                                  |  |
|                                         | 690                                                       | Kathleen                                              | Poitras                          |                            | <u>146</u>                                 | 576 00                                                       |                                  |  |
|                                         | 1142                                                      | Alson                                                 | Clark                            | 1                          | 168                                        | 168 00                                                       |                                  |  |
| cust_id (link between two applications) |                                                           |                                                       |                                  |                            |                                            |                                                              |                                  |  |
| customerOrder                           | customer                                                  | fnome cust                                            | omer Iname                       | id                         | prod id                                    | name                                                         | quantity                         |  |
| customerOrder                           | customer_                                                 | fnome cust                                            | omer_Iname                       | id 2020                    | prod_id                                    | name<br>Shorts                                               | quantity                         |  |
| customerOrder<br>(child application)    | customer_<br>Michaels<br>Michaels                         | <mark>fname cust</mark><br>Devli<br>Devli             | omer_iname                       | id<br>2027                 | <b>prod_id</b><br>700<br>401               | <b>name</b><br>Shorts<br>Baseball<br>Cap                     | quantity<br>24<br>12             |  |
| customerOrder<br>(child application)    | customer_<br>Michaels<br>Michaels<br>Michaels             | <b>fname cust</b> i<br>Devli<br>Dovli<br>Devli        | omer_Iname<br>n<br>n             | id<br>2020<br>2027<br>2047 | <b>prod_id</b><br>700<br>401<br>601        | name<br>Shorts<br>Baseball<br>Cap<br>Sweatshir.              | quantity<br>24<br>12<br>24       |  |
| customerOrder<br>(child application)    | custamer_<br>Michaels<br>Michaels<br>Michaels<br>Michaels | <b>fname cust</b><br>Dexli<br>Devli<br>Devli<br>Devli | <b>omer_Iname</b><br>n<br>n<br>1 | id<br>2027<br>2047<br>2069 | <b>prod_id</b><br>700<br>401<br>601<br>301 | nome<br>Shorts<br>Baseball<br>Cap<br>Sweatshir,<br>Tee Shir: | quantity<br>24<br>12<br>24<br>12 |  |

### ✤ Creating the customer application

First, create the customer application (customerOrder) using a SQL query to an existing database. This will be the child application linked to employeeSales.

- 1 In <u>Mobile Web Studio</u>, select Applications in the left pane, and click the New button.
- 2 In Application Builder, click the down-arrow next to Add, then select Database Element.

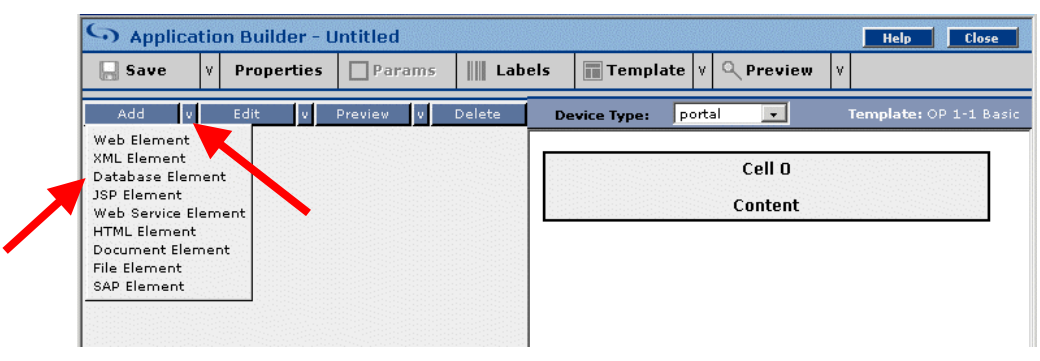

3 On the Database Element Definition window, define the database element:

- a Make sure the Connection Cache option button is selected.
- b In Conn Cache Name, select "sampledb" from the drop-down list.
- c In "SQL query string", enter this query (you can copy and paste this code from an electronic source):

```
set rowcount 10
select c.fname as customer_fname , c.lname as
customer_lname, si.id, si.prod_id, p.name,
si.quantity from customer c, sales_order s,
sales_order_items si, product p where c.id =
@OP["cust_id"="101"] and s.id = si.id and
si.prod_id = p.id and s.region =
'@OP["region"="Western"]'
set rowcount 0
```

- d Click Preview to make sure these columns are included: customer\_fname, customer\_lname, id, prod\_id, name, and quantity.
- 4 Click Next. The Split window displays.
- 5 Click Next. The Define window displays.
- 6 Use the Define window to select record 1 as the header row. In the Define Record Layout section, select "Records Contain Labels." The "Labels Are Displayed in Record" field displays. Accept the default of 1.
- 7 Click Next to continue. The Filter window displays.
- 8 Click Next. The Configure Parameters definition window displays with a list of the parameters.
- 9 On the Configure Parameters window, make these modifications (accept the defaults for all others):
  - **region** select the Variable box and make these changes:

Default Value - enter Western, Central (no spaces).

Type – choose "Select" from the drop-down list. Click the Add button when it appears. The Add button enables you to enter name:value pairs. Click OK.

• **cust\_id** – select the Variable box and accept these defaults:

Default Value – 101.

Type – "Text Field"

- 10 Click Next. The Window Preview displays.
- 11 In Element Name, enter customerOrder (no spaces).
- 12 Click Next. The Continuous Capture window displays.
- 13 In the Continuous Capture window, click Finish. The window closes.
- 14 In Application Builder, click Save to create the application.

15 In the Finish window, make this entry (accept all other defaults):

#### Content tab

- Name enter customerOrder (no spaces).
- 16 Click Finish, and click OK to confirm.
- 17 Click Close to exit Application Builder.
- 18 When you return to the Mobile Web Studio main window, select New from the Application Manager Status menu. The customerOrder application displays in the detail pane.
- 19 <u>Approve the application</u> (right-click the customerOrder application and select Approval Status> Approved, and click OK to confirm).

#### Creating the employee application

Next, create a sales application (employeeSales) using a SQL query to an existing database. This will be the master application that is linked to customerOrder.

- 1 In <u>Mobile Web Studio</u>, select Applications in the left pane, then click the New button.
- 2 In Application Builder, click the down-arrow to the right of Add, and select Database Element.
- 3 On the Database Element Definition window, define the database element:
  - a Make sure the Connection Cache option button is selected.
  - b In Conn Cache Name, select "sampledb" from the drop-down list.
  - c In SQL query string, enter this query (you can copy and paste this code from an electronic source):

```
set rowcount 10
select e.emp_id, e.emp_fname, e.emp_lname,
s.cust_id, (soi.quantity * p.unit_price) as
sales_total from employee e, sales_order s,
sales_order_items soi, product p where e.emp_id
= s.sales_rep and s.id = soi.id and soi.prod_id
= p.id and s.region = '@OP["region"="Western"]'
set rowcount 0
```

- d Click Preview to make sure these columns are included: emp\_id, emp\_fname, emp\_lname, cust\_id, and sales\_total.
- 4 Click Next. The Split window displays.
- 5 Click Next. The Define window displays.
- 6 On the Define window, select record 1 as the row header. In the Define Record Layout section, click "Records Contain Labels." The "Labels Are Displayed in Record" field displays. Accept the default of 1.
- 7 Click Next. The Filter window displays.
- 8 Click Next. The Configure Parameters window displays.
- 9 On the Configure Parameters window, make these modifications (accept the defaults for all others):

region – click the Variable box, and make these changes:

Default Value - enter Western (no spaces).

Type – choose "Select" from the drop-down list. Click the Add button when it appears. The Edit Default Value window displays.

In the both the first and second boxes, enter Western, and click the plus sign (+). Two new boxes appear.

- 10 Click Next. The Window Preview displays.
- 11 In Element Name, enter employeeSales.
- 12 Click Next. The Continuous Capture window displays.
- 13 In the Continuous Capture window, click Finish. The window closes.
- 14 In Application Builder, click Save to create the application.
- 15 On the Finish window, make this entry (accept all other defaults):

#### Content tab

• Name - enter employeeSales (no spaces).

#### Mobile tab

- Click Offline BlackBerry if you are using a BlackBerry device or simulator.
- 16 Click Finish, and click OK to confirm.
- 17 Click Close to exit Application Builder.
- 18 In Mobile Web Studio main window, select New from the Application Manager Status menu. The employeeSales application displays in the detail pane.
- 19 <u>Approve the application</u> (right-click the employeeSales application and select Approval Status> Approved, and click OK to confirm).

#### Creating a link between applications

Finally, create a link between the employeeSales (master) and customerOrder (child) applications, using the **cust\_id** field.

- 1 In <u>Mobile Web Studio</u>, select Applications in the left pane, and Approved in the Application Manager Status menu.
- 2 From Application Builder, right-click employeeSales in the detail pane, and select Define Events.
- 3 On the Define ClickAcross Events window, click Select next to the grid format, and click Next. The Preview window displays.
- 4 In Preview, make these entries (otherwise accept the defaults):
  - Row (under Assign An Event), enter all to indicate all rows are included.
  - Column enter 4 to indicate column 4 (**cust\_id**).
  - Event Name enter cust\_id.

| Assign An Event       |                                                                                                    | Add |
|-----------------------|----------------------------------------------------------------------------------------------------|-----|
| Assign event for: Rov | w all       Column 4       to send Event Name [cust_id]       with [cell value (this cell]         Multi-value       Client-side |     |

- Click "Find application." In the Search window, click Search, select the customerOrder application, and click Add. In Portlet Name, customerOrder displays.
- Click Add to create the event. Column 4 is now selected and the new rule is added under Current Assigned Events.
- 5 Click Next. The Preview window displays.
- 6 Click Finish. The Preview window closes.

You have successfully created two applications using a database as a source, and linked the applications using the **cust\_id** field. To deploy to a BlackBerry device, see <u>Deploying to BlackBerry</u>; to deploy to a Palm OS or PocketPC device, see <u>Deploying to PDA</u>.

## Deploying to a BlackBerry device

This example deploys the Currency application, which enables you to view currency types and exchange rates for various countries. You can deploy the Sales application instead, using the same steps.

**Note** This step assumes Research in Motion (RIM) server and client software is installed and synchronized with a BlackBerry mobile device. If you do not have a BlackBerry device, you can download a simulator from Research in Motion (RIM). Go to <u>www.blackberry.net/developers/</u> to access the Developers window, select the Download link under "What's New," and look for the BlackBerry Handheld Simulators section. For simulator documentation, access the Developers window, select the Documentation link under "Development Questions," and scroll down to the Simulator section.

#### ✤ Deploying the Currency application to a BlackBerry device

On the BlackBerry device or simulator, use the Unwired Accelerator synchronization option to deploy the Currency application.

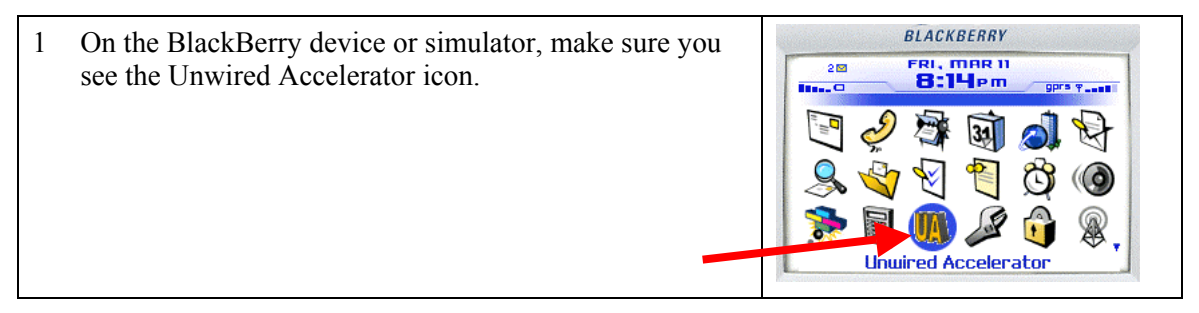

| 2 | If you have not already done so, access the Profiles<br>option on the trackwheel menu to enter your account<br>information.<br>On Connection Profiles, select New Profile from the<br>trackwheel menu.                                                                                                    | BLACKBERRY<br>Unwired Accelerator<br>Currently there are no syr AskUA<br>applications available. Execu<br>"Sync All" command.<br>Sync All" Profiles<br>Settings<br>Delete Data<br>About UA<br>Close        |
|---|----------------------------------------------------------------------------------------------------|----------------------------------------------------------------------------------------------------|
| 3 | On New Profile, enter your profile name, user name,<br>password, resource ID (if you are not sure what resource<br>ID you should use, check with your UA administrator),<br>server name, and port number. This example uses<br>MWSadmin for Profile Name, masuper for User Name,<br>and m8super for Password.<br>Select Save from the trackwheel menu to save the<br>settings. Select the profile and select Set as Active, then<br>select Close to return to Unwired Accelerator. | BLACKBERRY<br>Profile - MWSadmin<br>Profile Name: MWSadmin<br>User Name: masuper<br>Password: *********<br>Resource ID : 21<br>Server Name : lab2K.sybase.com<br>Port Number : 4040                        |
| 4 | Select Sync All from the trackwheel menu.<br>A list of available applications is compiled. Status<br>messages keep you informed. The list of applications<br>displays.                                                                                                    | BLACKBERRY<br>Unwired Accelerator<br>Currently there are no syr<br>applications available. Execu<br>"Sync All" command.<br>"Sync All" command.<br>Profiles<br>Settings<br>Delete Data<br>About UA<br>Close |
| 5 | Select the CurrencyTable application (if there are<br>multiple applications), and select the Change Option<br>from the trackwheel menu.<br>A checkmark displays next to the CurrencyTable<br>application indicating the application is selected.                                                                                                    | BLACKBERRY Sync All - MWSadmin Hide Menu Select application(s) t Change Option CurrencyTable Sync Sync with Images Close                                                                                   |
| 6 | Select Sync from the trackwheel menu. The selected<br>application is synchronized. Status messages keep you<br>informed of the process.<br>After synchronization, the CurrencyTable application<br>displays under My UA Applications.                                                                                                    | BLACKBERRY<br>Sync All - MWSadmin Hide Menu<br>Select application(s) 1<br>Change Option<br>Sync<br>Sync<br>Sync with Images<br>Close                                                                       |

**Note** If you choose to sync the employeeSales application instead of the CurrencyTable application, and receive a JVM sync error, try syncing again. If the problem persists, select Delete Data from the trackwheel menu; select Delete All to remove all applications from memory; and then sync again, selecting only the employeeSales application.

### Using the Currency application on BlackBerry

Try out the mobile application. You can use a BlackBerry mobile device, or the BlackBerry device simulator.

| 7  | To run the application, select CurrencyTable and select<br>Open from the trackwheel menu.                                                                                                    | BLACKBERRY<br>Unwired Accelerator<br>My UR Applications<br>CurrencyTable<br>My AskUR Question(s)/Ansu<br>Sync All<br>Profiles<br>Settings<br>Delete Data<br>About UA<br>Close                                                                                                    |
|----|----------------------------------------------------------------------------------------------------|----------------------------------------------------------------------------------------------------|
| 8  | The CurrencyTable application displays in list view when<br>the application is running.                                                                                                    | BLACKBERRY           Currency Table           Currency U Units per USD per           AFA         Afghanistan 43.82349         0.02281           ALL         Albania Leke 94.74450         0.01055           DZO         Algeria Dina 71.96500         0.01389           ARS         Argentina P 2.915000         0.34305           AUD         Australia Do 1.267596         0.78889           BSD         Bahmas Dol 1.000000         1.00000           BHD         Bahrain Din         0.376949         2.65287           BDT         Bangladesh         63.32000         0.01579 |
| 9  | To see the detail view, select Afghanistan Afghani (AFA)<br>and select Details from the trackwheel menu.                                                                                                    | BLACKBERRY         CurrencyTable         CurrencyTable         Currency Uni Un         Details         AFA         Afphanistan43       Search         ALL       Albania Leke 94       Sort on Column         DZD       Algeria Dina71       Currency Unit         ARS       Argentina P2.       Currency Unit         AUD       Australia Do1.       Units per USD         BSD       Bahamas Dol1.       USD per Unit         BHD       Bahrain Din 0.       Home         BDT       Bangladesh       63.32000 0.01579                                                               |
| 10 | In detail view, information displays for the row selected.                                                                                                    | BLACKBERRY<br>CurrencyTable<br>Currency Unit AFA<br>Currency Unit2 Afghanistan Afghanis<br>Units per USD 43.8294995117<br>USD per Unit 0.0228156838                                                                                                    |
| 11 | Return to the list view, and try sorting on various<br>columns. To do so, display the trackwheel menu, look for<br>Sort Column, and select a column by which to sort, such<br>as "Units per USD." Repeat the process, and select<br>"Currency Unit."<br>Select Home on the trackwheel menu to return. | BLACKBERRY       CurrencyTable     Hide Menu       Currency U., Un Details       AFA     Afghanistan 42     Search       ALL     Albania Leke 97     Sort on Column       D2D     Algeria Dina 72     Currency Unit       ARS     Argentina P 22     Currency Unit2       AUD     Australia Do 11     UNIts per USD       BSD     Bahamas Dol 11     USD per Unit       BHD     Bahrain Din 02     Horne       BDT     Bangladesh 63.44816 0.01576                                                                                                    |

# Deploying to a PDA

This example uses the Sales application, which enables you to view sales information for each sales rep, and click a link to see detailed customer information. You can deploy the Currency application instead, using the same steps.

**Note** This step assumes M-Business Anywhere server and client software is installed, and synchronized with a PalmOS or PocketPC mobile device. Simulators may be available if you have purchased the PalmOS or PocketPC software development kit (SDK).

#### Creating an M-Business Anywhere user

First, create an M-Business Anywhere user.

- 1 In <u>Mobile Web Studio</u>, select M-Business from the left pane, select Users from the M-Business Manager pane, and click the New Button. The New User window displays.
- 2 Create the new user:
  - User Name enter your initials.
  - First Name enter your initials.
  - Last Name enter your initials.
  - Password enter password.
  - Confirm Password enter password.
- 3 Click OK to save the new user, and click OK to confirm. The new user displays in the User Name List.

#### ✤ Creating an M-Business Anywhere group

Next, create a mobile application group, and associate the user with the group.

- 4 In Mobile Web Studio, select M-Business from the left pane, select Groups from the M-Business Manager pane, and click the New button. The New Group window displays.
- 5 Create the new group:
  - Name enter Sales.
  - Description enter Sales representatives.
  - Type select "Optional" from the drop-down list.
  - Click OK to save, and click OK to confirm.
- 6 Associate the user with the group:
  - Right-click Sales and select Members. The Group Members window displays.
  - Add your new user to the group by highlighting the user and clicking Add.
  - Click OK to save, and OK to confirm.

#### **\*** Deploying the Sales application to M-Business Anywhere

Deploy the mobile application to M-Business Anywhere.

7 In Mobile Web Studio, select Applications in the left pane, and Approved in the Application Manager Status menu. Approved applications display in the detail pane.

- 8 In the detail pane, right-click employeeSales and select M-Business> Create Mobile Application.
- 9 On the New Mobile Application window, define the mobile application:
  - a In Group, select the "Sales" group from the drop-down list (accept all other defaults).
  - b Click OK to save, and OK to confirm.

The application is now available to download to your mobile device.

#### \* Synchronizing your PalmOS

Using your synchronize software, perform a synchronization to your PalmOS. For example, to synchronize using M-Business Anywhere:

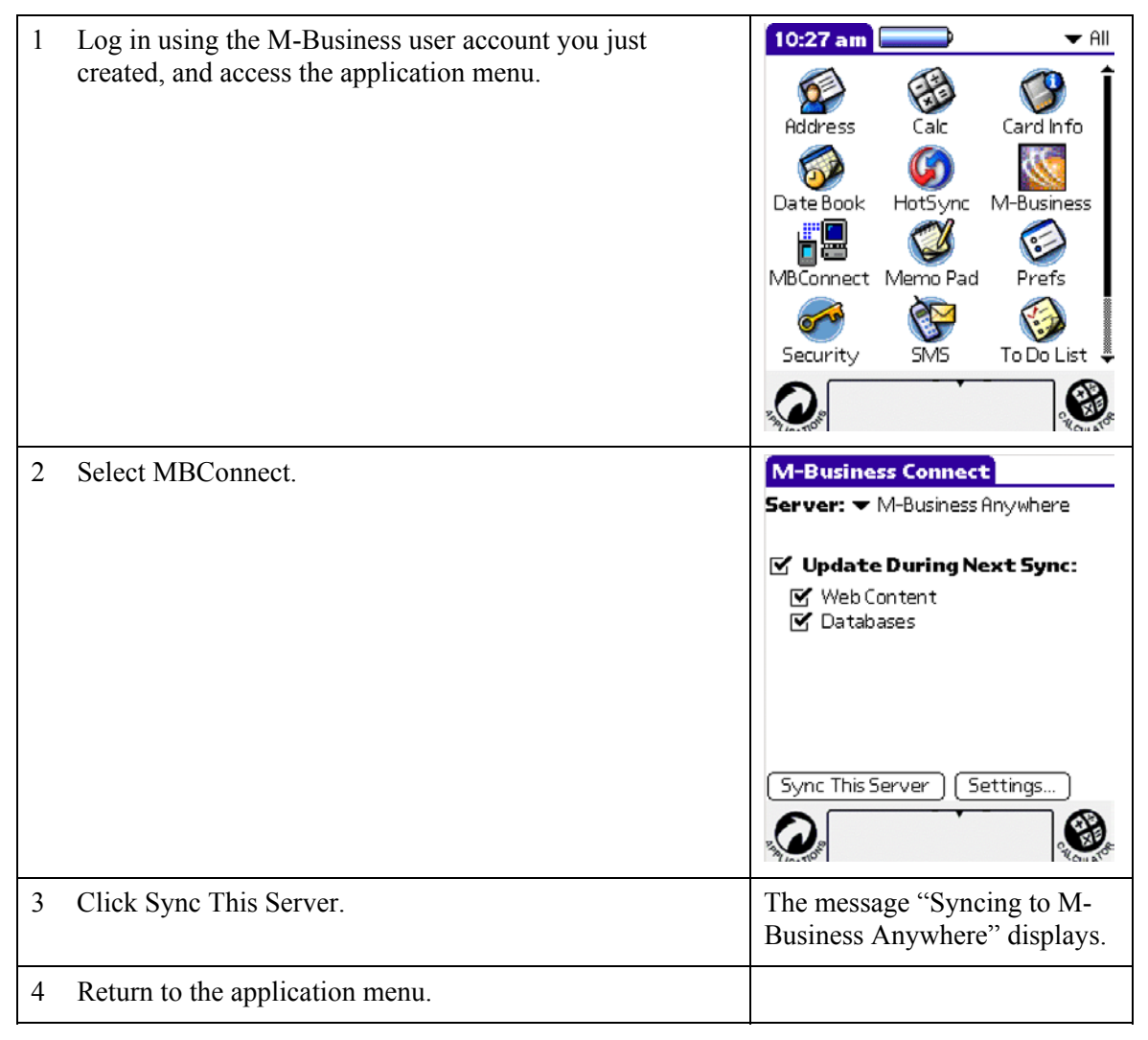

#### **\*** Using the Sales application on PalmOS (connected mode)

Try out the Sales application from the PalmOS:

| 1 | From the application menu, select M-Business. The employeeSales_app displays.                                                                                                    | iAnywhere       Image: Comparison of the second second secon |
|---|----------------------------------------------------------------------------------------------------|----------------------------------------------------------------------------------------------------|
| 2 | Click the employeeSales_app link to view the mobile<br>application. Information displays for the sales<br>representative, Phillip Chin.                                                                          | Grid Layout                                                                                                    |
| 3 | Click one of the customer identifiers in the <b>cust_id</b><br>column to access detail customer order information. For<br>example, click 136 to see detailed sales information about<br>one of Chin's customers. | Grid Layout<br>Gerei Main 136<br>1 2<br>eustomer fname eustomer Iname id prod id name<br>Tommie Wooten 2027 401 Basel<br>Tommie Wooten 2101 401 Basel<br>Tommie Wooten 2101 401 Tee:<br>Tommie Wooten 2116 300 Tee:<br>Tommie Wooten 2116 300 Tee:<br>Tommie Wooten 2020 700 Short<br>Tommie Wooten 2100 400 Cap<br>Tommie Wooten 2047 601 Swea                                                                                                    |

#### **\*** Synchronizing your PocketPC

Using your synchronize software, perform a synchronization to your PocketPC mobile device. For example, to synchronize using M-Business Anywhere:

| 1 | Log in using the M-Business user account you just created, and access the application menu. |  |
|---|---------------------------------------------------------------------------------------------|--|
| 2 | Select M-Business.                                                                          |  |

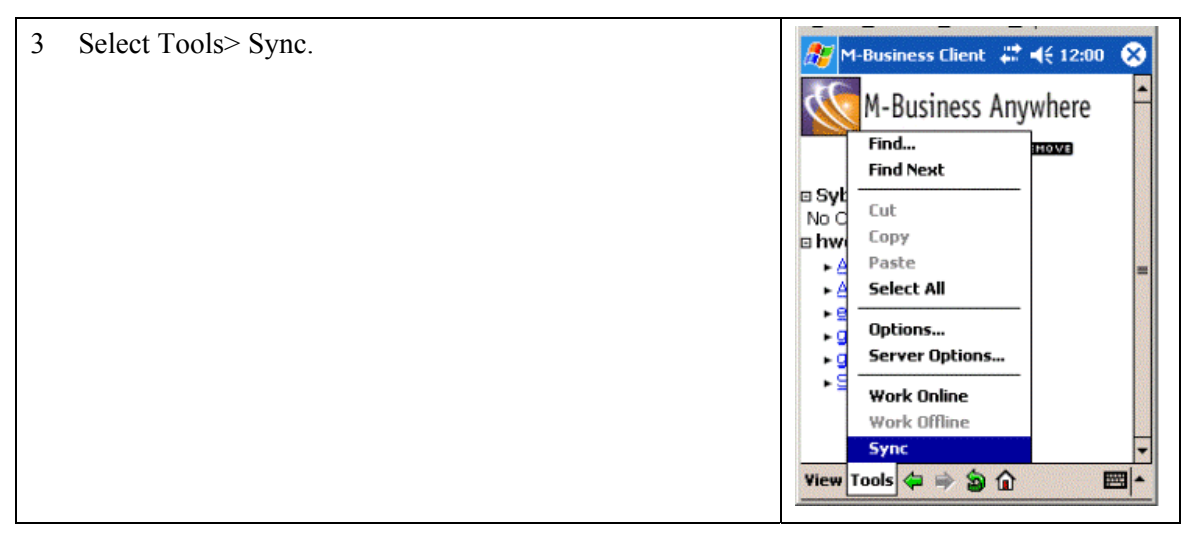

#### Using the Sales application on PocketPC (connected mode)

Try out the Sales application from the PocketPC:

| 1 | From the application menu, select M-Business. You should see the employeeSales_app in the subscribed group list. |                                                                     |                                                                                                    |                                                                                                    |                                                       |                                                                                                    |
|---|----------------------------------------------------------------------------------------------------|---------------------------------------------------------------------|----------------------------------------------------------------------------------------------------|----------------------------------------------------------------------------------------------------|-------------------------------------------------------|----------------------------------------------------------------------------------------------------|
| 2 | Select employeeSales_app to see sales information for the sales representatives.                                 | 1 29<br>129<br>129<br>129<br>129<br>129<br>129<br>129<br>129<br>129 | -Business<br>demp fnat<br>Philip<br>Philip<br>Philip<br>Philip<br>Philip<br>Philip<br>Philip<br>Philip<br>Philip<br>Philip | Client<br>Central<br>me emp Ina<br>Chin<br>Chin<br>Chin<br>Chin<br>Chin<br>Chin<br>Chin<br>Chin<br>Chin<br>Chin | ■ € 11:<br>■ € 11:<br>155<br>157<br>157<br>157<br>201 | 58 €<br>576.0<br>324.0<br>324.0<br>360.0<br>360.0<br>360.0<br>240.0<br>360.0<br>240.0<br>360.0<br>240.0<br>360.0<br>240.0<br>360.0<br>360.0<br>370.0<br>37 |

| 3 | Click one of the customer identifiers in the <b>cust_id</b> column to access detail customer order information. For example, click 155 to view details for customer 155. | M-Business Client     #     4€ 11:59     >       Search     Main     155     ▲       1     2 |        |      |     |    |
|---|----------------------------------------------------------------------------------------------------|----------------------------------------------------------------------------------------------|--------|------|-----|----|
|   |                                                                                                    | Milo                                                                                         | Phipps | 202  | 700 | 11 |
|   |                                                                                                    | Milo                                                                                         | Phipps | 2023 | 401 |    |
|   |                                                                                                    | Milo                                                                                         | Phipps | 204  | 601 |    |
|   |                                                                                                    | Milo                                                                                         | Phipps | 206  | 301 | =  |
|   |                                                                                                    | Milo                                                                                         | Phipps | 2083 | 500 |    |
|   |                                                                                                    | Milo                                                                                         | Phipps | 210  | 400 |    |
|   |                                                                                                    | Milo                                                                                         | Phipps | 210  | 401 |    |
|   |                                                                                                    |                                                                                              |        |      |     |    |
|   |                                                                                                    |                                                                                              |        |      |     |    |
|   |                                                                                                    | View Tools                                                                                   | ¢ 🖻 🏠  |      |     | -  |

### What's next?

For detailed information, see the *Mobile Application Development Tutorial*, which you can find on <u>www.sybase.com/support/manuals/</u>: (1) under "Search for manuals by product," select "Unwired Accelerator" from the drop-down list and click Go; (2) under "Core Documentation Set," click "Unwired Accelerator 7.0;" (3) click Online Book; (4) under Contents, make sure "Sybase Unwired Accelerator 7.0 Documentation" is expanded; and (5) click "Mobile Application Development Tutorial" in the left pane, to display the online text in the right pane. The PDF version of the document is located under "PDFs – Sybase Unwired Accelerator 7.0 Core Documentation."